## Инструкция

## по отправке через Интернет в ФСРАР деклараций по объемам розничной продажи алкогольной и спиртосодержащей продукции, а также пива и пивных напитков на территории г. Москвы

Декларации об объеме розничной продажи алкогольной (за исключением пива и пивных напитков) и спиртосодержащей продукции, а также декларации об объеме розничной продажи пива и пивных напитков должны в соответствии Федеральным законом от 18.07.2011 г. <u>№ 218-Ф3</u> представляться в 2 органа исполнительной власти.

Для организаций и ИП, являющихся розничными продавцами, декларации об объемах розничной продажи передаются в электронном виде на следующие Интернет-ресурсы:

- сначала в <u>информационную систему по приему розничных деклараций Субъекта РФ</u>, для осуществляющих деятельность на территории г. Москвы, отчетность передается на сайт Департамента торговли и услуг города Москвы («<u>АИС Мосдекларация»</u>):
- а затем на портал Федеральной службы по регулированию алкогольного рынка РФ.

Обращаем внимание, что для доступа и отправки через вышеуказанные сайты деклараций требуется установка определенных плагинов и сертификатов, о которых сообщается на данных ресурсах.

Для входа в «АИС Мосдекларация» установите устройство хранения ключевой информации в USB-порт Вашего компьютера (rutoken, etoken), введите в поле «ИНН пользователя» Ваш ИНН и нажмите на кнопку «Вход».

| 戀          | АИС МОСДЕКЛАРАЦИЯ<br>Департамент торговли и услуг<br>города Москвы | Версия 1.0.0 b170 |
|------------|--------------------------------------------------------------------|-------------------|
|            |                                                                    |                   |
| РЕГИСТРАЦИ | IЯ ПОЛЬЗОВАТЕЛЯ В СИСТЕМЕ                                          |                   |
| ИНН пользо | вателя:                                                            | Вход              |

В результате выполненных действий будет открыто окно браузера для регистрации пользователя в системе. Основные реквизиты декларанта будут автоматически перенесены в данную форму из свойств сертификата ключа электронной подписи пользователя. А оставшиеся свободными позиции внесите недостающую информацию, включая КПП, ФИО руководителя и главного бухгалтера.

| РЕКВИЗИТЫ ДЕКЛАРАНТА     |                     |   |   |
|--------------------------|---------------------|---|---|
|                          |                     |   |   |
|                          |                     |   |   |
| инн                      | 7719283928          |   |   |
|                          |                     |   |   |
| Наименование организации |                     |   | + |
| Тип организации          | Юридическое лицо    | - |   |
| кпп                      | 772993847           |   |   |
| Телефон                  | 8-499-182-23-14     |   |   |
| E-mail                   | post@argo.ru        |   |   |
| Адрес                    |                     |   |   |
| Регион                   | Москва              |   | * |
| Район                    |                     |   | Ý |
| Город                    |                     |   | Ý |
| Населенный пункт         |                     |   | * |
| Улица                    | Яна Райниса бульвар |   | * |
| Индекс                   | 123459              |   |   |
| Дом                      | 17                  |   |   |
| Корпус                   | 1                   |   |   |
| Квартира                 | 7                   |   |   |
| Литера                   | A                   |   |   |
| Директор                 |                     |   |   |
| Фамилия                  | Симаков             |   |   |
| Имя                      | Леонид              |   |   |
| Отчество                 | Иванович            |   |   |
| Главный бухгалтер        |                     |   |   |
| Фамилия                  | Белова              |   |   |
| Имя                      | Людмила             |   |   |
| Отчество                 | Борисовна           |   |   |
|                          |                     |   |   |
| Сохранить                | Закоыть             |   |   |

## Отправка деклараций в АИС Субъекта РФ

Опишем процесс отправки декларации для организаций и ИП г. Москвы. Для других регионов описываемые действия, выполняемые через подобные сервисы будут осуществляться аналогично.

- 1. Подготовить декларацию можно как прямо на сайте, так и в одной специализированных программ, таких как, например, «Декларант Алко» или «Баланс-2W». Подготовить декларации в отдельных специализированных программах гораздо удобнее. После того, как декларация подготовлена, выгрузите ее в файл на диск Вашего компьютера. Выгруженный файл декларации может иметь расширение xml, т.е. быть неподписаннным электронной подписью файлом декларации, или расширение .xml.sig.zip.enc, то есть быть уже подписанным электронной подписью и зашифрованным, по требования ФСРАР. Такое сложное расширение обозначает то, что подготовленный в требуемом xml-формате файл был затем подписан (.sig), запакован (.zip) и зашифрован (.enc) на открытом ключе органа исполнительной власти, контролирующего оборот алкогольной продукции в Субъекте РФ.
- 2. Для того чтобы подгрузить ранее подготовленный файл декларации в «АИС Мосдекларация», перейдите после входа на данный ресурс на вкладку «Загрузка».

| 🤆 🔆 🍘 http://declarant.mos.ru/mosdecl/declaration_list.do Ρ + 🗟 Č × 🖉 ΑИС МосДекларация × 🕸 Федеральная служба по pery 🕥 τ<br>File File View, Favorites Tools, Help                                                                             | 2 8  |
|----------------------------------------------------------------------------------------------------|------|
| АИС МОС НОР ИМАЕ 1000 Нер<br>АИС МОСДЕКЛАРАЦИЯ<br>Департамент торговли и услуг<br>города Москвы Версия 1.0.0 b203 Служба поддержки Служба поддержки                                                                                             | ип   |
| Организация Справочники Загрузка Информация Выход<br>Загрузка декларации                                                                                                    |      |
| СПИСОК ДЕКЛАРАЦИЙ<br>ФИЛЬТР                                                                                                    |      |
| Введите критерии для ограничения списка показываемых деклараций и нажмите кнопку Отфильтровать           Объект декларирования         Дата создания         Дата подписания         Год         Период         Статус         Тип           с: |      |
| Отфильтровать Очистить фильтр<br>Деклаг                                                                                                    | раці |

3. В открывшемся окне с заголовком «ЗАГРУЗКА ФАЙЛА ДЕКЛАРАЦИИ» для указания загружаемого файла нажмите кнопку «Browse...».

| 🤗 Импорт декларации - Windows Internet Explorer                                               |   |
|-----------------------------------------------------------------------------------------------|---|
| Display http://declarant.mos.ru/mosdecl/declaration_file.do                                   | 2 |
| ЗАГРУЗКА ФАЙЛА ДЕКЛАРАЦИИ                                                                     | * |
| Допустимые типы файлов: *.xml, *.xml.sig.zip.enc                                              |   |
| 🔲 При необходимости привести имя загружаемого файла в соответствие с требуемым форматом       |   |
| При необходимости скорректировать XML документ в соответствие с требуемой схемой (для ф12)    |   |
| 🔲 Вычислить значения 'Первичная/Корректирующая/Номер корректировки' при подписании декларации |   |
| Файл декларации: Втоwsе                                                                       |   |
| Загрузить Закрыть                                                                             |   |
|                                                                                               | - |

4. Затем выберите файл, выгруженный из программы подготовки деклараций, и нажмите клавишу «Открыть».

| Choose File to Upload    | -     | The second second                             |                    |              |                                  | ×                           |
|--------------------------|-------|-----------------------------------------------|--------------------|--------------|----------------------------------|-----------------------------|
| 🔾 🗢 📕 🕨 Компьютер 🕨      | Локал | ьный диск (С:) 🔸 Отчетность в Росалкогольрег  | улирование         |              | <b>- - ↓ • • • • • • • • • •</b> | Поиск: Отчетность в Росал 🔎 |
| Упорядочить 🔻 Новая папк | a     |                                               |                    |              |                                  | :=                          |
| 🚖 Избранное              | -     | Имя                                           | Дата изменения     | Тип          | Размер                           |                             |
| 📜 Загрузки               |       | R1_7706283459_062_20092012_6b3843d3           | 20.09.2012 19:19   | Документ XML | 47 KB                            |                             |
| 🔛 Недавние места         | Ξ     |                                               |                    |              |                                  |                             |
| Рабочии стол             |       |                                               |                    |              |                                  |                             |
| 詞 Библиотеки             |       |                                               |                    |              |                                  |                             |
| 😸 Видео                  |       |                                               |                    |              |                                  |                             |
| 📑 Документы              |       |                                               |                    |              |                                  |                             |
| Изображения              |       |                                               |                    |              |                                  |                             |
| 🚽 Музыка                 |       |                                               |                    |              |                                  |                             |
| 📕 Компьютер              | -     |                                               |                    |              |                                  |                             |
| <u>И</u> мя файла:       | R1_77 | 06283459_062_20092012_6b3843d3-0567-4ea7-b995 | 5-f19f66b18b8f.xml |              | •                                | All Files (*.*)             |
|                          |       |                                               |                    |              |                                  | <u>Открыть</u> Отмена       |

5. В окне «ЗАГРУЗКА ФАЙЛА ДЕКЛАРАЦИИ» в строке «Файл декларации» будет указан путь к загружаемому Вами файлу с диска Вашего компьютера. Нажмите клавишу «Загрузить».

| Импорт декларации - Windows Internet Explorer                                                                                |
|----------------------------------------------------------------------------------------------------|
| 🛱 http://declarant.mos.ru/mosdecl/declaration_file.do                                                                        |
| ЗАГРУЗКА ФАЙЛА ДЕКЛАРАЦИИ                                                                                                    |
| Допустимые типы файлов: *.xml, *.xml.sig.zip.enc                                                                             |
| 🔲 При необходимости привести имя загружаемого файла в соответствие с требуемым форматом                                      |
| При необходимости скорректировать XML документ в соответствие с требуемой схемой (для ф12)                                   |
| 🔲 Вычислить значения 'Первичная/Корректирующая/Номер корректировки' при подписании декларации                                |
| Файл декларации: C:\Oтчетность в Росалкогольрегулирование\R1_7706283459_062_20092012_6b3843d3-0567-4ea7-b995-f19f66b: Browse |
| Загрузить Закрыть                                                                                                    |
|                                                                                                    |
|                                                                                                    |

6. Если отчет был кооректно заполнен, сформирован и выгружен, то в главном окне «АИС Мосдекларация» Вы увидите список отправленных (загруженных) Вами в систему деклараций.

Для работы с ранее отправленной декларацией выберите ее, нажав на нее дважды левой кнопкой мыши.

| Организ                         | АИС І<br>Департам<br>города Ма | ИОСДЕКЛИ<br>нент торговли и усл<br>осквы<br>иики Загрузка Инфор | АРАЦИЯ Версия<br>пут       | . 1.0.0 b203<br>п <b>ужба поддержн</b> | Текущий по<br>СИ | льзователь: Общество с ограниче | анной ответственностью "ЧИП |
|---------------------------------|--------------------------------|-----------------------------------------------------------------|----------------------------|----------------------------------------|------------------|---------------------------------|-----------------------------|
| Реквизит                        | ы Лицензии                     | Подразделения                                                   |                            |                                        |                  |                                 |                             |
| список и                        | ЕКЛАРАЦ                        | ий                                                              |                            |                                        |                  |                                 |                             |
| ФИЛЬТР                          |                                |                                                                 |                            |                                        |                  |                                 |                             |
| Введите крите                   | рии для ограни                 | чения списка показыва                                           | емых деклараций и нажмит   | е кнопку Отфильтро                     | вать             |                                 |                             |
| Объект                          | екларировани                   | R                                                               | Дата создания<br>с:<br>по: | Дата под                               | Вс               | Год Период С<br>Все • Все • Все | татус Тип<br>• Все          |
| Отфил                           | ьтровать                       | Очистить фи                                                     | льтр                       |                                        |                  |                                 |                             |
|                                 |                                |                                                                 |                            |                                        |                  |                                 |                             |
|                                 |                                |                                                                 |                            |                                        |                  |                                 | Деклараци                   |
| Φοι                             | ма Год                         | Период                                                          | Перв/Корр                  | № Корр                                 | Статус           | Дата создания                   | Дата подписания             |
| 🔲 🍰 11                          | 2012                           | 2 квартал                                                       | Первичная                  |                                        | Подписана        | 20.09.2012                      | 21.09.2012                  |
| 🔲 🍰 11                          | 2012                           | 1 квартал                                                       | Первичная                  |                                        | Подписана        | 20.09.2012                      | 21.09.2012                  |
| Удалить выбранные Создать новую |                                |                                                                 |                            |                                        |                  |                                 |                             |
|                                 |                                |                                                                 |                            |                                        |                  |                                 |                             |
|                                 |                                |                                                                 |                            |                                        |                  |                                 |                             |

- 7. В открывшемся окне Вам будет предложено:
  - если отчет заполнялся в «АИС Мосдекларация» выгрузить xml файл;
  - напечатать титульный лист и напечатать саму декларацию;
  - выгрузить зашифрованый файл декларации.
- 8. Для получения переподписанного региональным исполнительным органом власти файла декларации и для последующей передачи его в ФСРАР нажмите кнопку «Выгрузить зашифрованый файл декларации».

|                | АИС МОСДЕКЛАРАЦИЯ<br>Департамент торговли и услуг<br>города Москвы | Версия 1.0.0 b203                 | Текущий пользователь: | Общество с ограниченной ответственностью "ЧИП<br>МАРКЕТ" |
|----------------|--------------------------------------------------------------------|-----------------------------------|-----------------------|----------------------------------------------------------|
|                |                                                                    |                                   |                       |                                                          |
| ДЕКЛАРАЦ       | ия                                                                 |                                   |                       |                                                          |
|                |                                                                    |                                   |                       |                                                          |
| Описание декл  | арации                                                             |                                   |                       |                                                          |
| Форма декларац | ии 11 Декларация об объемах розничной                              | продажи алкогольной и спиртосодер | жащей продукции 🔻     |                                                          |
| Признак формы  | отчетности 4: другой вид деятельности                              |                                   |                       |                                                          |
| Отчетный пери  | рд                                                                 |                                   |                       |                                                          |
| Год            | 2012 -                                                             |                                   |                       |                                                          |
| Квартал        | 2 квартал 🔻                                                        |                                   |                       |                                                          |
| Наз            | ад                                                                 |                                   |                       |                                                          |
| Выгрузи        | ть XML Печатать титульный лист                                     | Печатать декларацию               |                       |                                                          |
|                | Выгрузить зашифрованный файл деклара                               | ции                               |                       |                                                          |

Обратите внимание, что расширение файла изменилось на xml.sig.zip.enc.sig, т.е. по сравнению с полным именем отправленного файла декларации добавилось еще одно расширение .sig. Данное расширение говорит о том, что xml-файл Вашей декларации подписан руководителем оргавнизации розничной торговли (или ИП), файл заархивирован, зашифрован и после его получения и проверки в Депатраменте торговли и услуг города Москвы подписан подписью его уполномоченнного лица.

| с 🖂 🕅 🕺<br>С • 👔 • Компьютер • Локальный диск (C:) • Отчетность в Росалкогольрегулирование • 47 Поисс: Отчетность в Росалкогольр р |                                                                                       |                  |              |        |  |
|----------------------------------------------------------------------------------------------------|---------------------------------------------------------------------------------------|------------------|--------------|--------|--|
| Упорядочить 🔻 Добавить в библ                                                                                                    | лиотеку 🔻 Общий доступ 🔻 Записать на оптический диск Новая папка                      |                  |              |        |  |
| Избранное                                                                                                    | П Имя                                                                                 | Дата изменения   | Тип          | Размер |  |
| 🐌 Загрузки                                                                                                    | 📾 R1_7706283459_062_20092012_6b3843d3-0567-4ea7-b995-f19f66b18b8f.xml                 | 20.09.2012 19:19 | Документ XML | 47 KB  |  |
| 🔛 Недавние места                                                                                                    | 🧭 R1_7706283459_062_20092012_6b3843d3-0567-4ea7-b995-f19f66b18b8f.xml.sig.zip.enc.sig | 21.09.2012 9:33  | Файл "SIG"   | 9 KE   |  |
| 📃 Рабочий стол                                                                                                    |                                                                                       |                  |              |        |  |
| и 🔚 Библиотеки                                                                                                    |                                                                                       |                  |              |        |  |
| 🖻 🔣 Видео                                                                                                    |                                                                                       |                  |              |        |  |
| 🖻 📄 Документы                                                                                                    |                                                                                       |                  |              |        |  |
| 🛛 🔛 Изображения                                                                                                    |                                                                                       |                  |              |        |  |
| Музыка                                                                                                    |                                                                                       |                  |              |        |  |

## Отправка деклараций на сайт ФСРАР

После отправки деклараций в региональный исполнительный орган власти переподписанный файл декларации необходимо отправить в ФСРАР. Для этого сначала необходимо сохранить на диске файл Вашей декларации с электронной подписью регионального контролирующего органа. Такая электронная подпись является свидетельством того, что декларация принята. Переподписанный файл Вашей декларации можно получить на том же сайте, на который декларация отправлялась (см. выше).

Для того, чтобы отправить декларацию, переподписанную в региональном контролирующем органе, в ФСРАР, необходимо выполнить следующую последовательность действий.

- 1. Для представления отчета на портал Федеральной службы по регулированию алкогольного рынка перейдите по ссылке <u>https://service.fsrar.ru/</u>
- 2. Нажмите кнопку «Регистрация», при этом устройство хранения ключевой информации (rutoken, etoken) должно быть установленно в USB-порт Вашего компьютера.

| едеральная служба по регулированию алкогольного рынка                          |  |
|--------------------------------------------------------------------------------|--|
| Введите ваши данные<br>Инн:<br>Пароль:<br>Войти Восстановление Регистрация ЭЦП |  |

В открывшемся окне выберите пункт «Розничная организация»

|          | Шаг первый.                                       |
|----------|---------------------------------------------------|
|          | Выберите тип организации:                         |
|          | Организация-лицензиат ФСРАР                       |
| Организа | ия осуществляющая производство и оборот ТОЛЬКО пи |
|          | Розничная организация                             |
|          | Иные организации                                  |
|          |                                                   |

В следующем окне укажите ИНН организации, серию и номер лицензии, дату ее выдачи и Ваш адрес электронной почты. Затем нажмите кнопку «Зарегистрироваться». Дата вы дачи лицензии должна быть указана в формате «дд-мм-гггг», например 01-01-2010. (Это важно, т.к. если будет использоваться разделитель «.», то регистрации не произойдет)

|                            | Шаг второй.                      |
|----------------------------|----------------------------------|
| Тип: Розничная             | организация                      |
| Введите следую             | щие данные о вашей организации : |
| ИНН:                       |                                  |
| Серия и номер<br>лицензии: |                                  |
| Дата выдачи:               |                                  |
| Эл. почта:                 |                                  |
| Baper                      | истрироваться Отмена             |

Спустя некоторое время на указанный Вами при регистрации E-mail придет письмо с паролем для входа на данный портал.

| Федеральная служба по регулированию алкогольного рынка |  |
|--------------------------------------------------------|--|
|                                                        |  |
| Ведите ваши данные<br>ИНН:<br>Пароль:                  |  |
| Воїтн Восстановленне Регистрация ЗЦЛ                   |  |

Для входа на портал ФСРАР укажите ИНН организации и присланный Вам пароль. Произойдет вход на портал.

|                                                                                                    | _                            | <u> </u>              |           |        | Декларирование   |        |           |             |
|----------------------------------------------------------------------------------------------------|------------------------------|-----------------------|-----------|--------|------------------|--------|-----------|-------------|
| Annamuna Ara sarpyou Veix dafina Foa Ten neproza Peproz Oopria Kopo / Repe                                                                                                    |                              | 🛃 Загрузка декларации | 1         |        |                  |        |           |             |
| Image: Space Program Program Progra | Домашняя                     | Дата загрузки         | Имя файла | Год    | Тип периода      | Период | Форма     | Корр / Перв |
| Дополнительные материалы       Image: Cooding Human         Image: Cooding Human       Image: Cooding Human         Image: Cooding Human       Image: Cooding Human                                                                                                    | <b>i</b>                     |                       |           |        |                  |        |           |             |
| Coбщения   Проверка   Проверка   Проверка   Проверка   Подать   Подать   Декларацию                                                                                                    | Дополнительные<br>материалы  |                       |           |        |                  |        |           |             |
| Проверка<br>марок         в           Проверка<br>марок         в           Проверка<br>момеров фиксации         в           Подать<br>декларацию         в           Подать<br>декларацию         в           Подать<br>декларацию         в           Дата         Модуль           Сообщение                                                                                                    | Сообщения                    |                       |           |        |                  |        |           |             |
| Гроверка<br>номеров фиксации         Подать<br>декларацию         Протокол обработки           Подать<br>декларацию         Зкопорт в файл         Дата         Модуль         Сообщение                                                                                                    | Проверка<br>марок            | Е                     |           |        |                  |        |           |             |
| Проверка<br>номеров фиксации<br>Подать<br>декларацию<br>Дата Модуль Сообщение                                                                                                    |                              |                       |           |        |                  |        |           |             |
| Годать<br>декларацию<br>Дата Модуль Сообщение                                                                                                    | Проверка<br>номеров фиксации |                       |           |        |                  |        |           |             |
| Подать декларащию         Протокол обработки           Дата         Мод уль         Сообщение                                                                                                    |                              |                       |           |        |                  |        |           |             |
| декларацию 🔄 Экспорт в файл<br>Дата Модуль Сообщение                                                                                                    | Подать                       |                       |           |        | Протокол обработ | ки     |           |             |
| Дата Модуль Сообщение                                                                                                    | декларацию                   | 🔚 Экспорт в файл      |           |        |                  |        |           |             |
|                                                                                                    | 1                            | Дата                  |           | Модуль |                  |        | Сообщение |             |
| Принятые декларации                                                                                                    | Принятые<br>декларации       | -                     |           |        |                  |        |           |             |

3. В списке слева выберите раздел «Подать декларацию» и на панели инструментов вверху выберите пункт «Загрузка декларации».

| ~                                                                        |                  |           |                                                                                                    |                                                                                                    | Загрузка дек                                                                                                    | ларации                                                                                                    | ×                                                                                                    |     |
|--------------------------------------------------------------------------|------------------|-----------|----------------------------------------------------------------------------------------------------|----------------------------------------------------------------------------------------------------|----------------------------------------------------------------------------------------------------|----------------------------------------------------------------------------------------------------|----------------------------------------------------------------------------------------------------|-----|
|                                                                          |                  |           | Формат 4                                                                                                    | 4.20 Формат 4.01                                                                                                    | Электронные копии деклараци                                                                                                    | й, поданные в бумажном виде                                                                                                    |                                                                                                    |     |
|                                                                          | Дата загрузки    | Имя файла | Файл:                                                                                                    |                                                                                                    |                                                                                                    |                                                                                                    | 🔄 Обзор                                                                                                    | ерв |
| лашняя<br>нительные<br>ериалы<br>бщения<br>оверка<br>в фиксации<br>орать |                  |           | Файлы, с<br>наименос<br>Формы 1<br>R_0.2.(<br>8 R-да<br>9999)<br>0.6, дл<br>9999<br>N - и,<br>Формы 1<br>R_0.2.(<br>8 R-да<br>9999)<br>N - и,<br>Формы 1<br>R_0.2.(<br>8 R-да<br>9999)<br>N - и,<br>9999<br>N - и,<br>9999<br>N - и,<br>9999<br>N - и,<br>9999<br>N - и,<br>9999<br>N - и,<br>9999<br>N - и,<br>9999<br>N - и,<br>9999<br>N - и,<br>9999<br>N - и,<br>9000<br>N - и,<br>9000<br>N - и<br>9000<br>N - и | одержащие данные ј<br>зание следующето ф<br>удала цеклараций с 1<br>dommogog, N.xml.si<br>дентификатор отпра<br>украначный префикс,<br>дентификационный н<br>ируется с использов<br>дентификационный н<br>ируется с использов<br>дентификационный н<br>ураначный префикс,<br>дентификатор отпра<br>формация о период<br>дентификационный н<br>ируется с использов<br>ля з квартала - 09, ди<br>пруется с использов<br>дентификационный н<br>ируется с использов<br>формация о период<br>формация о период<br>формация о период<br>формация о лемостр<br>антификационный н<br>и з квартала - 09, ди<br>– год, mm - месяц, d<br>дентификационный н<br>и з квартала - 09, ди | Цекларации, представляемые орган<br>то 7 (опт/произв)<br>g.zip.enc. где:<br>принимающий значение D(1-7 в за<br>вителя информации, состоит из 12<br>векларации состоит из 2-разрядн<br>из 4 каратала – 00) и последней ци<br>с день формирования передавае<br>омер файла – номер передаваено<br>омер файла – номер передаваено<br>принимающий значение N(1 - для<br>декларации состоит из 2-разрядн<br>та 4 каратала – 00) и последней ци<br>1 - день формирования передавае<br>омер файла – номер передаваено<br>омер файла – номер передаваено<br>инем глобально уникального иден<br>,12 (розница/пиво)<br>g.zip.enc.sig. где:<br>принимающий значение R(1 - для<br>вителя информации, состоит из 12<br>рекларации состоит из 2-разрядн<br>и состериета – 00) и последней ци<br>4 – день формации, состоит из 10<br>и состериета – обрания передаваено<br>омер файла – номер передаваено<br>омер файла – номер передаваено<br>омер файла – номер передаваено<br>вителя информации, состоит из 10<br>делелесная – обрания передаваено<br>вителя информации, состоит из 10<br>деленеравния – номер передаваено<br>вителя информации, состоит из 10<br>деледней состоит из 2-разряднии<br>состоит из 2-разрядния состерией ци<br>на чакаратала – обрания передаваено<br>винем глобально уникального иден | низациями в электронном виде, должн<br>висимости от формы);<br>)-разрадного ИНН организации;<br>ого оконера казертала (для 1 квартала -<br>ифры года, за который передается инд<br>имого файла;<br>(36-синвольный номер перед<br>тификатора GUID).<br>8 й формы, 2 для 9й формы, 3 для 10<br>или 12(для 8 и 9й формы, 3 для 10<br>или 12(для 8 и 9й формы, 3 для 10<br>или 12(для 8 и 9й формы, 3 для 10<br>или 12(для 8 и 9й формы, 3 для 10<br>или 12(для 8 и 9й формы, 3 для 10<br>или 13(для 10 и 9й формы);<br>или 12(для 12й формы);<br>или 12(для 12й | ы иметь<br>03, для 2 квартала -<br>bopмация;<br>даваемого файла,<br>й формы);<br>ИНН организации;<br>03, для 2 квартала -<br>bopмация;<br>даваемого файла,<br>иНН организации;<br>03, для 2 квартала -<br>bopмация;<br>даваемого файла, |     |
| парацию                                                                  | 님 Экспорт в файл |           |                                                                                                    |                                                                                                    |                                                                                                    |                                                                                                    |                                                                                                    |     |
| инятые                                                                   | Дата             |           |                                                                                                    | Модуль                                                                                                    |                                                                                                    | Сообщение                                                                                                    |                                                                                                    |     |

4. В развернувшемся окне нажмите кнопку «Обзор...»

| Загрузка декларации                                                                                                    | ×                                   |
|----------------------------------------------------------------------------------------------------|-------------------------------------|
| Формат 4.20 Формат 4.01 Электронные копии деклараций, поданные в бумажном виде                                                                                                    |                                     |
| Файл: C:\fakepath\R1_7706283459_062_20092012_6b3843d3-0567-4ea7-b995-f19f66b18b8f.xml.sig.zip.enc.sig                                                                                                    | бзор                                |
| <ul> <li>Файлы, содержащие данные Декларации, представляемые service1.fsrar.ruми в электронном виде, должны иметь нименование следующего формата:</li> <li>Формация с ледующего формата:</li> <li>Формация с ледующего формата:</li> <li>Формация с ледующего формата:</li> <li>Формация префикс, принимающий значение D(1-7 в зависимости от формы);</li> <li>Формация о периоде декларации состоит из 10-разрядного ИНН организаци;</li> <li>Сифетификатор отправителя информации, состоит из 10-разрядного ИНН организаци;</li> <li>Сифетификационный номер файла – номер передаваемого файла;</li> <li>N и идентификационный номер файла – номер передаваемого файла (36-символьный номер передаваемого файла;</li> <li>К и духзначный префикс, принимающий значение N(1 - для 8 й формы, 2 для 9й формы, 3 для 10 й формы);</li> <li>Формация о периоде декларации состоит из 2-разрядного номера квартала (то и спользованием глобально уникального идентификатора GUID).</li> <li>Формация о периоде декларации состоит из 10 иля 8 й формы, 2 для 9й формы, 3 для 10 й формы);</li> <li>Симертификатор отправителя информации, состоит из 10 или 12(для 8 и 9й форм) -разрядного ИНН организаци</li> <li>Сифетификатор отправителя информации, состоит из 2-разрядного номера квартала (аля 1 квартала - 03, для 2 кварта 06, для 3 квартала - 09, для 4 квартала – 00) и последней цифры года, за который передается информация;</li> <li>Gogg – год, mm - месяц, dd – день формирования передаваемого файла;</li> <li>Маентификационный номер файла – номер передаваемого файла;</li> <li>Формиция о периоде декларации состоит из 2-разрядного номера квартала (для 1 квартала - 03, для 2 кварта 06, для 3 квартала - 09, для 4 квартала – 00) и последней цифры года, за который передается информация;</li> <li>Gogg – год, mm - месяц, dd – день формирования передаваемого файла;</li> <li>Формируется с использованием глобально уникального идентификатора GUID).</li> <li>Формация о периоде декларации состоит из 2-разря</li></ul> | ла-<br>,<br>,ла-<br>,<br>,,<br>,ла- |
|                                                                                                    | анить                               |

5. Выберите файл отчета, выгруженный с «АИС Мосдекларация», с раширением .xml.sig.zip.enc.sig и нажмите «Сохранить».

| Открыть                                                                                                    | ter and the second second second second second second second second second second second second second second s |                  | 25                |
|----------------------------------------------------------------------------------------------------|----------------------------------------------------------------------------------------------------|------------------|-------------------|
| 🔾 🗢 🚺 🕨 Компьютер 🕨 Лока.                                                                                                    | льный диск (С:) 🕨 Отчетность в Росалкогольрегулирование                                                         | 🔻 🍫 Поиск: Отч   | етность в Росал 🔎 |
| Упорядочить 🔻 Новая папка                                                                                                    |                                                                                                    |                  | i≡ <b>-</b> □ 0   |
| 🛚 🚖 Избранное                                                                                                    | Имя                                                                                                    | Дата изменения   | Тип               |
| 〕 Загрузки                                                                                                    | 📾 R1_7706283459_062_20092012_6b3843d3-0567-4ea7-b995-f19f66b18b8f.xml                                           | 20.09.2012 19:19 | Документ XML      |
| 📃 Недавние места                                                                                                    | R1_7706283459_062_20092012_6b3843d3-0567-4ea7-b995-f19f66b18b8f.xml.sig.zip.enc.sig                             | 21.09.2012 9:33  | Файл "SIG"        |
| 📃 Рабочий стол                                                                                                    |                                                                                                    |                  |                   |
|                                                                                                    |                                                                                                    |                  |                   |
| Деновности и праводание и праводание и правод<br>Праводание и праводание и праводание и праводание и праводание и праводание и праводание и праводание и правод<br>Праводание и праводание и пра<br>И праводание и праводание и праводание и праводание и праводание и праводание и праводание и праводание и правод<br>И праводание и праводание и праводание и праводание и праводание и праводание и праводание и праводание и правод<br>И праводание и праводание и праводание и праводание и праводание и праводание и праводание и праводание и правод<br>И праводание и праводание и праводание и праводание и праводание и праводание и право<br>И праводание и праводание и праводание и праводание и праводание и праводание и праводание и праводание и правод<br>И праводание и праводание и праводание и праводание и праводание и праводание и праводание и праводание и правод<br>И правод |                                                                                                    |                  |                   |
| 🖻 🔛 Видео                                                                                                    |                                                                                                    |                  |                   |
| 🖻 📑 Документы                                                                                                    |                                                                                                    |                  |                   |

6. Перечень загруженных деклараций и сформированных по результатам их обработки квитанций отражается после перехода в раздел «Принятые декларции». Для перехода в журнал выберите слева соответствующий раздел. В разделе «Принятые декларции» можно увидеть информацию о переданных декларациях и их статусы обработки. В настоящее время значения в графе статус не всегда точно отражают ее результат.

| *            |                    |           |            | Список п | ринятых деклараці | ий        |             |               |        |
|--------------|--------------------|-----------|------------|----------|-------------------|-----------|-------------|---------------|--------|
| Фильтр по го | ду: 2009 2010 2011 | 2012      |            |          |                   |           |             |               | 🔚 Квит |
| Год          | Период             | Вид       | ИНН        | кпп      | Форма             | ДокПредст | ДокПредстРО | Имя файла     | Ид док |
| 2012         | за 3-й квартал     | первичная | 7726593346 |          | 11-               | -         | -           | R1_7726593346 |        |
|              |                    |           |            |          |                   |           |             |               |        |
|              |                    |           |            |          |                   |           |             |               |        |
|              |                    |           |            |          |                   |           |             |               |        |
|              |                    |           |            |          |                   |           |             |               |        |
|              |                    |           |            |          |                   |           |             |               |        |
|              |                    |           |            |          |                   |           |             |               |        |
|              |                    |           |            |          |                   |           |             |               |        |
|              |                    |           |            |          |                   |           |             |               |        |
|              |                    |           |            |          |                   |           |             |               |        |
|              |                    |           |            |          |                   |           |             |               |        |
|              |                    |           |            |          |                   |           |             |               |        |
|              |                    |           |            |          |                   |           |             |               |        |
|              |                    |           |            |          |                   |           |             |               |        |
|              |                    |           |            |          |                   |           |             |               |        |
|              |                    |           |            |          |                   |           |             |               |        |
|              |                    |           |            |          |                   |           |             |               |        |
|              |                    |           |            |          |                   |           |             |               |        |
|              |                    |           |            |          |                   |           |             |               |        |
|              |                    |           |            |          |                   |           |             |               |        |
|              |                    |           |            |          |                   |           |             |               |        |
|              |                    |           |            |          |                   |           |             |               |        |
|              |                    |           |            |          |                   |           |             |               |        |
|              |                    |           |            |          |                   |           |             |               |        |
|              |                    |           |            |          |                   |           |             |               |        |
|              |                    |           |            |          |                   |           |             |               |        |
|              |                    |           |            |          |                   |           |             |               |        |

7. Для просмотра результатов обработки и подтверждения принятия деклараций служит квитанция. Для ее получения выделите цветом нужную вам декларацию и нажмите сверху на кнопку «Квитанция».

| Феде<br>Кви                                                                                                    | ральная служба по регулированию алкогольного рынка<br>итанция №287677 от 21.09.2012 о приеме декларации                                                                 |                       |
|----------------------------------------------------------------------------------------------------|----------------------------------------------------------------------------------------------------|-----------------------|
| Отправитель:                                                                                                    | Общество с ограниченной ответственностью                                                                                                    |                       |
| ИНН отправителя:                                                                                                    | 7706283459                                                                                                    |                       |
|                                                                                                    |                                                                                                    |                       |
| Контактный телефон отправителя:                                                                                                    |                                                                                                    |                       |
| Контактный телефон отправителя:<br>Получатель:                                                                                                    | Росалкогольрегулирование                                                                                                    |                       |
| Контактный телефон отправителя:<br>Получатель:<br>Наименование поданного файла:                                                                                  | Росалкогольрегулирование<br>R1_7706283459_032_20092012_b6bf0501-8555-4fb5-bc07-7e5b9eb2ac20                                                                             | ).xml.sig.zip.enc.sig |
| Контактный телефон отправителя:<br>Получатель:<br>Наименование поданного файла:<br>Отчетный период:                                                              | Росалкогольрегулирование<br>R1_7706283459_032_20092012_b6bf0501-8555-4fb5-bc07-7e5b9eb2ac20<br>за 1-й квартал                                                           | ).xml.sig.zip.enc.sig |
| Контактный телефон отправителя:<br>Получатель:<br>Наименование поданного файла:<br>Отчетный период:<br>Отчетный период:                                          | Росалкогольрегулирование<br>R1_7706283459_032_20092012_b6bf0501-8555-4fb5-bc07-7e5b9eb2ac20<br>за 1-4 квартал<br>2012                                                   | ).xml.sig.zip.enc.sig |
| Контактный телефон отправителя:<br>Получатель:<br>Наименование поданного файла:<br>Отчетный период:<br>Отчетный период:<br>Статус ЭЦП:                           | Росалкогольрегулирование<br>R1_776283459_032_20092012_b6bf0501-8555-4fb5-bc07-7e5b9eb2ac20<br>за 1-й квартал<br>2012<br>30ЦП подтверждена                               | ).xml.sig.zip.enc.sig |
| Контактный телефон отправителя:<br>Получатель:<br>Наименование поданного файла:<br>Отчетный период:<br>Отчетный период:<br>Статус ЭЦЛ:<br>Дата начала обработки: | Росалкогольрегулирование<br>R1_706283459_032_20092012_b6bf0501-8555-4fb5-bc07-7e5b9eb2ac20<br>за 1-4 каартал<br>2012<br>2012<br>3UT подтверждена<br>21.09.2012 09:32:33 | ).xml.sig.zip.enc.sig |